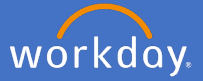

In the instance a fixed term re-engagement has been requested and reviewed by People and Culture, the relevant Finance Business Partner will receive an inbox action in Workday to review if there is available budget for the re-engagement - this is via a *Data Change Review*.

Navigate to your inbox

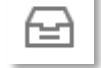

Select the Data Change action from the list on the left.

| Inbox                |                                                                                                    |
|----------------------|----------------------------------------------------------------------------------------------------|
| Actions (16) Archive | Review<br>Data Change: Actions                                                                       |
| Data Change:         | 4 minute(s) ago - Effective 01/01/2020                                                               |
|                      | Overall Process Data Change Overall Status In Progress                                               |
|                      | Due Date 18/03/2020 Details to Review                                                                |
|                      | Staffing Information                                                                                 |
|                      | Proposed Organization<br>Current Position                                                            |
|                      | Proposed Position<br>Worker                                                                          |
|                      | Effective Date     01/01/2020       Reason     Data Change > Data Change > Re Engagement of Contract |
|                      | Employee Type Fixed Term (Fixed Term) Job Profile                                                    |
|                      | Location Bedford Park                                                                                |
|                      | Approve Send Back Add Approvers ····                                                                 |

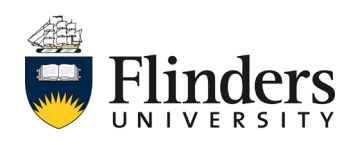

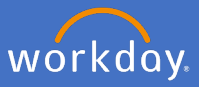

| Review                   |                                                       |
|--------------------------|-------------------------------------------------------|
| Data Change:             | Actions                                               |
| 4 minute(s) ago - Effect | ive 01/01/2020                                        |
| For                      |                                                       |
| Overall Process Data     | Change:                                               |
| Overall Status In Pr     | ogress                                                |
| Due Date 18/0            | 3/2020                                                |
| Details to Revi          | ew                                                    |
| Staffing Informati       | on                                                    |
| Current Organization     |                                                       |
| Proposed Organization    |                                                       |
| Current Position         |                                                       |
| Proposed Position        |                                                       |
| Worker                   |                                                       |
| Effective Date           | 01/01/2020                                            |
| Reason                   | Data Change > Data Change > Re Engagement of Contract |
| Employee Type            | Fixed Term (Fixed Term)                               |
| Job Profile              |                                                       |
| Location                 | Bedford Park                                          |
| FTE                      | 100.00%                                               |
| Specify a Paid FTE       |                                                       |
| More Details             |                                                       |

Note: More Details information on next page

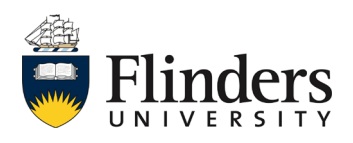

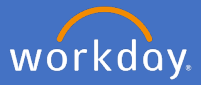

| 1 item                        |                                                  |                                 |                                                             |                                                                                                    |                              |                                   |                             |             | <b>∃ ⊡ ₁</b> |
|-------------------------------|--------------------------------------------------|---------------------------------|-------------------------------------------------------------|----------------------------------------------------------------------------------------------------|------------------------------|-----------------------------------|-----------------------------|-------------|--------------|
| *Start Date                   | End Date                                         | Use Costing Worktag<br>Defaults | Required with no Default<br>(Must have Costing<br>Override) | Cost Center                                                                                                   |                              | Additional Worktags               |                             | Distributio | n Percent    |
| 01/01/2020                    |                                                  |                                 |                                                             |                                                                                                    |                              | Flinders Position Funding: Untied |                             |             | 100.00% ^    |
|                               |                                                  |                                 |                                                             |                                                                                                    |                              |                                   |                             | Total:      | 100.00% 🖵    |
| 4                             |                                                  |                                 |                                                             |                                                                                                    |                              |                                   |                             |             |              |
| For                           |                                                  |                                 |                                                             |                                                                                                    |                              |                                   |                             |             |              |
|                               |                                                  |                                 |                                                             |                                                                                                    |                              |                                   |                             |             |              |
| The following reflects the sp | ecific compens                                   | sation data that was change     | d by the transaction. If you we                             | uld like to see additional details                                                                            | s about the employee's compe | ensation click on the More De     | etails button.              |             |              |
| Employee                      |                                                  |                                 |                                                             |                                                                                                    |                              |                                   |                             |             |              |
| Position                      |                                                  |                                 |                                                             |                                                                                                    |                              |                                   |                             |             |              |
| Effective Date                | 01/01/2020                                       |                                 |                                                             |                                                                                                    |                              |                                   |                             |             |              |
| Employee Visibility Date      | (empty)                                          |                                 |                                                             |                                                                                                    |                              |                                   |                             |             |              |
| Reason                        | Data Change >                                    | Re Engagement of Contract       |                                                             |                                                                                                    |                              |                                   |                             |             |              |
| Quideline Changes 4 has       |                                                  |                                 |                                                             |                                                                                                    |                              |                                   |                             |             |              |
| Guideline Changes 4 iten      | 5                                                |                                 |                                                             |                                                                                                    |                              |                                   |                             |             | ÷Шг.         |
| Effective Date                | Pla                                              | n Type                          |                                                             | Current Details                                                                                               |                              |                                   | Proposed Changes            |             |              |
| 26/06/2019                    | Co                                               | mpensation Package              |                                                             | Flinders Compe                                                                                                | nsation Package              |                                   |                             |             | *            |
| 26/06/2019                    | /2019 Grade                                      |                                 |                                                             | HEGSS (Profess                                                                                                | ional)                       |                                   |                             |             |              |
| 26/06/2019                    | 9 Grade Profile Higher Education Officer Level 8 |                                 |                                                             |                                                                                                    |                              |                                   |                             |             |              |
| 26/06/2019                    | Step                                             |                                 | Step 3 - 104623                                             | Step 3 - 104623 AUD (Progression Start Date: 30/06/2019) Step 3 - 104623 AUD (Progression Start Date: 30/06/2 |                              |                                   | ion Start Date: 30/06/2019) | ~           |              |
| 4                             |                                                  |                                 |                                                             |                                                                                                    |                              |                                   |                             |             | •            |
|                               |                                                  |                                 |                                                             |                                                                                                    |                              |                                   |                             |             |              |
| enter your comme              | nt                                               |                                 |                                                             |                                                                                                    |                              |                                   |                             |             |              |
|                               |                                                  |                                 |                                                             |                                                                                                    |                              |                                   |                             |             |              |

Note: *More Details* will take you to the *Staffing Event Details Data Change* screen if you require to view all the information for the current reengagement request. Note: you are unable to amend anything in this screen.

| Location                                                                                                 |
|----------------------------------------------------------------------------------------------------|
| Location Detail                                                                                          |
| Location *<br>© Bedford Park<br>Work Space<br>© Bedford Park > Regist<br>Scheduled Weekly Hours<br>36.75 |
| Details                                                                                                  |
|                                                                                                    |

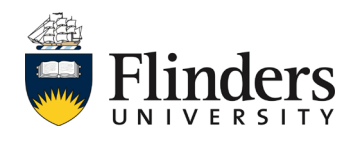

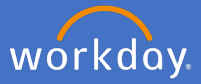

| 1 item                                                                 |               |                                 |                                                             |                 |                                                                                                    |                              |                               |                      | <b>≣ ⊡ .</b> "       |
|------------------------------------------------------------------------|---------------|---------------------------------|-------------------------------------------------------------|-----------------|----------------------------------------------------------------------------------------------------|------------------------------|-------------------------------|----------------------|----------------------|
| *Start Date                                                            | End Date      | Use Costing Worktag<br>Defaults | Required with no Default<br>(Must have Costing<br>Override) | Cost Center     |                                                                                                    | Additional Worktags          |                               |                      | Distribution Percent |
| 01/01/2020                                                             |               |                                 |                                                             |                 |                                                                                                    | Flinders Position Funding:   | Untied                        |                      | 100.00% ^            |
|                                                                        |               |                                 |                                                             |                 |                                                                                                    |                              |                               | Total:               | 100.00% 🖵            |
| 4                                                                      |               |                                 |                                                             |                 |                                                                                                    |                              |                               |                      | •                    |
| For                                                                    |               |                                 |                                                             |                 |                                                                                                    |                              |                               |                      |                      |
| The following reflects the spe                                         | cific compens | sation data that was change     | ed by the transaction. If you w                             | ould like to se | e additional details about the employee's compe                                                                     | ensation click on the More D | etails button.                |                      |                      |
| Employee                                                               |               |                                 |                                                             |                 |                                                                                                    |                              |                               |                      |                      |
| Position                                                               |               |                                 |                                                             |                 |                                                                                                    |                              |                               |                      |                      |
| Effective Date 0                                                       | 1/01/2020     |                                 |                                                             |                 |                                                                                                    |                              |                               |                      |                      |
| Employee Visibility Date (                                             | empty)        |                                 |                                                             |                 |                                                                                                    |                              |                               |                      |                      |
| Reason E                                                               | ata Change >  | Re Engagement of Contrac        | t                                                           |                 |                                                                                                    |                              |                               |                      |                      |
| Guideline Changes 4 items                                              |               |                                 |                                                             |                 |                                                                                                    |                              |                               |                      | 東田に                  |
| Effective Date                                                         | Plar          | n Type                          |                                                             |                 | Current Details                                                                                                    |                              | Proposed Changes              |                      |                      |
| 26/06/2019                                                             | Cor           | mpensation Package              |                                                             |                 | Flinders Compensation Package                                                                                       |                              |                               |                      | *                    |
| 26/06/2019                                                             | Gra           | de                              |                                                             |                 | HEGSS (Professional)                                                                                                |                              |                               |                      |                      |
| 26/06/2019                                                             | Gra           | ide Profile                     |                                                             |                 | Higher Education Officer Level 8                                                                                    |                              |                               |                      |                      |
| 26/06/2019                                                             | Ste           | .b                              |                                                             |                 | Step 3 - 104623 AUD (Progression Start Date:                                                                        | 30/06/2019)                  | Step 3 - 104623 AUD (Progress | ion Start Date: 30/0 | 6/2019) 🗸            |
|                                                                        |               |                                 |                                                             | View Co         | mments (1)                                                                                                    |                              |                               |                      |                      |
|                                                                        |               |                                 |                                                             | Fix             | ed Term Reason and Justiviation                                                                                     |                              |                               | 2 hours ago          |                      |
| Review                                                                 | the           | commer                          | nts                                                         | Process         | History<br>ange Job- Step Completed                                                                                 |                              | – Due                         | e 18/03/2020         |                      |
| and process history                                                    |               |                                 |                                                             | Edi             | t Additional Data: Substantive Position - Not Requision - Not Requising Allocation - Submitted                      |                              | - 2 hours ago                 |                      |                      |
|                                                                        |               |                                 |                                                             |                 | iign Work Schedule – Not Required<br>view: Current Manager – Not Required<br>view: Receiving Manager – Not Required |                              |                               |                      |                      |
|                                                                        |               |                                 |                                                             |                 | s, "Fixed Term Reason and Justiviation"<br>iew Change Job- Approved                                                 |                              | - Due 18/03/2020              |                      |                      |
|                                                                        |               |                                 |                                                             | C Rev<br>Cha    | riew Change Job- Not Required<br>ange Organization Assignments- Completed                                           |                              | – Due                         | e 13/03/2020         |                      |
|                                                                        |               |                                 |                                                             | Pro             | - Due 13/03/20 Propose Compensation Change- Submitted                                                               |                              |                               | 13/03/2020           |                      |
|                                                                        |               |                                 |                                                             | Co              | Consolidated Approval by HR Partner- Approved                                                                       |                              |                               | minutes ago          |                      |
| Consolidated Approval by Compensation Finance Partner- Awaiting Action |               |                                 |                                                             |                 |                                                                                                    |                              |                               |                      |                      |

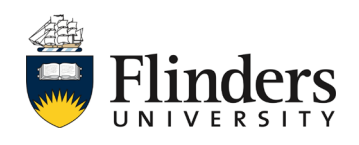

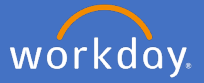

Note: *More Details* will take you to the *Staffing Event Details Data Change* screen if you require to view all the information for the current reengagement request. Note: you are unable to amend anything in this screen.

| Staffing Event Details Data Change: |                                                                                                    |
|-------------------------------------|----------------------------------------------------------------------------------------------------|
|                                     | Start                                                                                                    |
|                                     | Start Details<br>When do you want this change to take effect? *<br>• 01/01/2020 added<br>Why are you making this change? *<br>• Re Engagement of Contract added<br>Who will be the manager after this change?<br>Which team will this person be on after this change?<br>Where will this person be located after this change?<br>• Bedford Park<br>Do you want to use the next pay period?<br>• added |
|                                     | Job                                                                                                    |
|                                     | Position<br>Position<br>Do you want to create a new position?<br>• added<br>Close the current position?<br>• No added                                                                                                    |

To navigate back to the *Data Change Review* click the browser back arrow.

Continue on with the re-engagement review

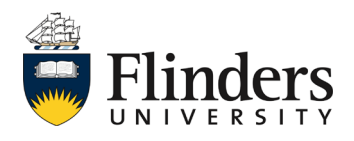

←

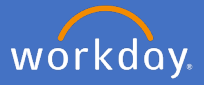

Once you have completed the *Data Change Review* in its entirety, you can *Approve, Send Back, Add Approvers* (not a requirement for Finance Business Partners) or *Deny* the request.

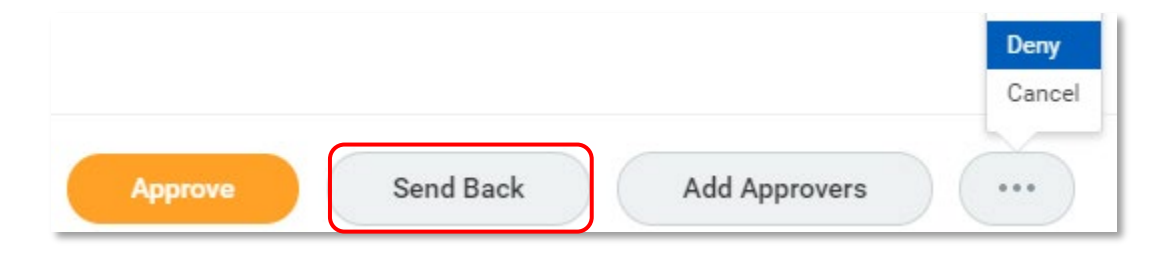

Select Send Back if you require further information or a correction to the reengagement request. Add the initiator's name in the *To* field and your questions/required information in the *Reason* field. Click *Submit*.

| Sen      | d Back        |
|----------|---------------|
| To 🔸     | search 📃      |
| Reason 🛪 |               |
|          | Submit Cancel |

If you determine that there is not sufficient funding / budget for this reengagement, Select *Deny* to stop the re-engagement business process from moving forward. This will prompt a notification to the initiator that the process is not approved and has been denied.

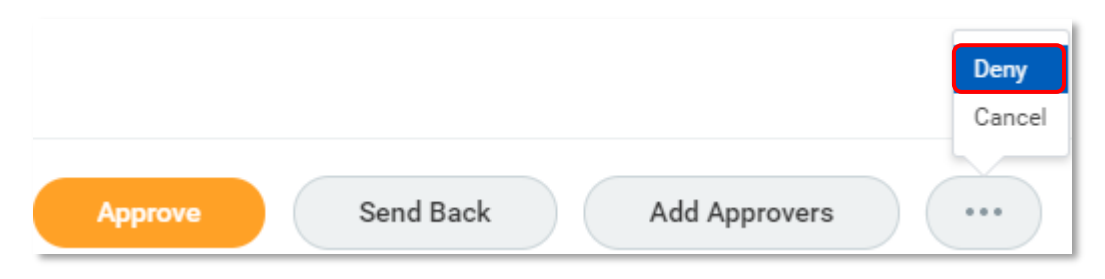

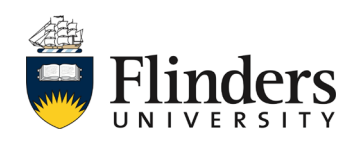

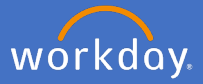

Select *Approve* if you are happy for the re-engagement process to proceed to approval from the Budget Owner.

Once approved, the *Success! Event approved* screen will appear. It will include information for the Up Next process with the Budget Owner. The Budget Owner will receive an action in their Workday inbox for the *Consolidated Approval by Budget Owner* step.

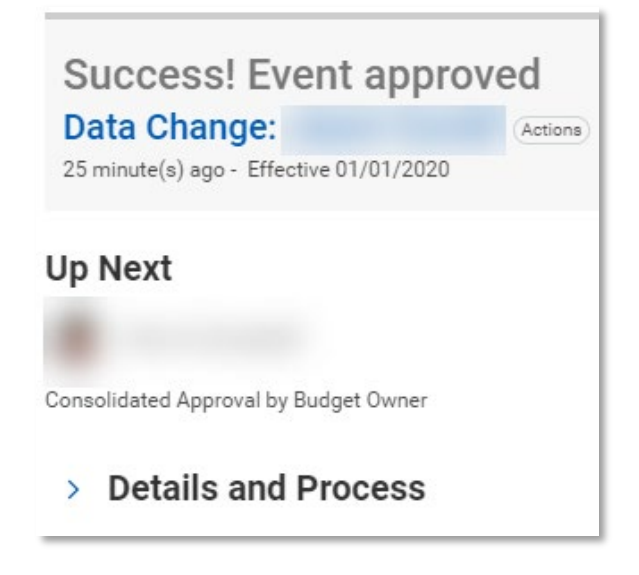

This ends the process for finance business partners.

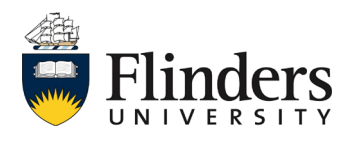

In the instance a fixed term re-engagement has been requested and reviewed by People and Culture and the relevant Finance Business Partner, the Budget Owner will receive an inbox action in Workday to approve the request via a *Data Change Review*.

Navigate to your inbox

Select the Data Change action from the list on the left.

| Inbox                                                                                                    |                                                              |
|----------------------------------------------------------------------------------------------------|--------------------------------------------------------------|
| Actions (16) Archive                                                                                                    | Review                                                       |
| Viewing: All Viewing: All Viewing: All Viewing: All Viewing: All Viewing: Newest Viewing: All Viewing: All Vi | Data Change: Actions                                         |
|                                                                                                    | 4 minute(s) ago - Effective 01/01/2020                       |
| 4 minute(s) ago - Effective 01/01/2020                                                                                                    | For                                                          |
|                                                                                                    | Overall Process Data Change                                  |
|                                                                                                    | Overall Status In Progress                                   |
|                                                                                                    | Due Date 18/03/2020                                          |
|                                                                                                    | Detaile to Deview                                            |
|                                                                                                    | Details to Review                                            |
|                                                                                                    | Staffing Information                                         |
|                                                                                                    | Current Organization                                         |
|                                                                                                    | Proposed Organization                                        |
|                                                                                                    | Current Position                                             |
|                                                                                                    | Proposed Position                                            |
|                                                                                                    | Worker                                                       |
|                                                                                                    | Effective Date 01/01/2020                                    |
|                                                                                                    | Reason Data Change > Data Change > Re Engagement of Contract |
|                                                                                                    | Employee Type Fixed Term (Fixed Term)                        |
|                                                                                                    | Job Profile                                                  |
|                                                                                                    | Location Bedford Park                                        |
|                                                                                                    | Approve Send Back Add Approvers ····                         |

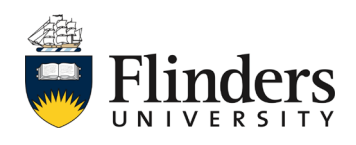

workday

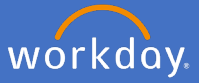

| Review                 |                                                       |
|------------------------|-------------------------------------------------------|
| Data Change:           | Actions                                               |
| 4 minute(s) ago - Effe | ctive 01/01/2020                                      |
| For                    |                                                       |
| Overall Process Dat    | ta Change:                                            |
| Overall Status In F    | Progress                                              |
| Due Date 18/           | /03/2020                                              |
| Details to Rev         | view                                                  |
| Staffing Informat      | tion                                                  |
| Current Organization   |                                                       |
| Proposed Organizatio   | n                                                     |
| Current Position       |                                                       |
| Proposed Position      |                                                       |
| Worker                 |                                                       |
| Effective Date         | 01/01/2020                                            |
| Reason                 | Data Change > Data Change > Re Engagement of Contract |
| Employee Type          | Fixed Term (Fixed Term)                               |
| Job Profile            |                                                       |
| Location               | Bedford Park                                          |
| FTE                    | 100.00%                                               |
| Specify a Paid FTE     |                                                       |
| More Details           |                                                       |

Note: More Details information on next page

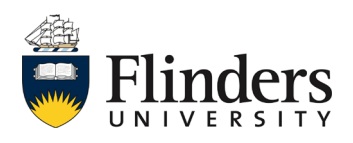

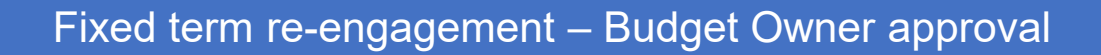

|                                                                                                    | Organization Assignments                         |                                                |                                                          |                  |                                                                                         |                                                   |                                         |                 |                  |
|----------------------------------------------------------------------------------------------------|--------------------------------------------------|------------------------------------------------|----------------------------------------------------------|------------------|-----------------------------------------------------------------------------------------|---------------------------------------------------|-----------------------------------------|-----------------|------------------|
| operation matrice operation matrice operation matrice operation matrice operation matrice operation matrice   c                                                                                                    <                                                                                                    | 1 item                                           |                                                |                                                          |                  |                                                                                         |                                                   |                                         |                 |                  |
| Congany 01 Produc University 01 Produc University 01 Produc University 01 Produc University   r r r r r r                                                                                                    | Organization Type                                |                                                | Current Organization                                     |                  |                                                                                         | Proposed Organization                             | Proposed Organization                   |                 |                  |
| <td< td=""><td>Company</td><td></td><td colspan="3">1 Finders University 0?</td><td>01 Flinders University</td><td></td><td></td><td>-</td></td<>                                                                                                    | Company                                          |                                                | 1 Finders University 0?                                  |                  |                                                                                         | 01 Flinders University                            |                                         |                 | -                |
| r la construction of the specific transmission of the specific transmission of the specific transmission of the specific transmission of the specific transmission of the specific transmission of the specific transmission of the specific transmission of the specific transmission of the specific transmission of transmission of transm                                                                                                    | 4                                                |                                                |                                                          |                  |                                                                                         |                                                   |                                         |                 |                  |
|                                                                                                    |                                                  |                                                |                                                          |                  |                                                                                         |                                                   |                                         |                 |                  |
| Inter Deals         Internal of the set of the set of th                                                                                                    | The following reflects the specific compensation | data that was changed by the transaction. If y | u would like to see additional details about the en      | nployee's compen | nsation click on the More Details button.                                               |                                                   |                                         |                 |                  |
| Enclose         Particle         Particle                                                                                                    | More Details                                     |                                                |                                                          |                  |                                                                                         |                                                   |                                         |                 |                  |
| Image: Participant of the second of the second of the                                                                                                    |                                                  |                                                |                                                          |                  |                                                                                         |                                                   |                                         |                 |                  |
| Pada     Pada       Brain     Catal       Brain     Catal       Catal     Catal       Catal     Catal       Cata     Catal       Cata <td< td=""><td>Employee</td><td></td><td></td><td></td><td></td><td></td><td></td><td></td><td></td></td<>                                                                                                    | Employee                                         |                                                |                                                          |                  |                                                                                         |                                                   |                                         |                 |                  |
| Benche data 01/0222   Benche data 01/0222   Benche data 01/0222     Centre data 01/0222     Centre data 01/0222        Centre data 01/0222 <td>Position</td> <td></td> <td></td> <td></td> <td></td> <td></td> <td></td> <td></td> <td></td>                                                                                                    | Position                                         |                                                |                                                          |                  |                                                                                         |                                                   |                                         |                 |                  |
|                                                                                                    | Effective Date 01/01/2020                        |                                                |                                                          |                  |                                                                                         |                                                   |                                         |                 |                  |
|                                                                                                    | Employee Visibility Date (empty)                 |                                                |                                                          |                  |                                                                                         |                                                   |                                         |                 |                  |
|                                                                                                    | Reason Data Change > Re E                        | gagement of Contract                           |                                                          |                  |                                                                                         |                                                   |                                         |                 |                  |
| Note: Note:                                                                                                    | Guideline Changes 4 items                        |                                                |                                                          |                  |                                                                                         |                                                   |                                         | =               | <b>.</b>         |
| Cancer vana       Cancer vana                                                                                                    | Effective Date                                   | Plan Tuno                                      |                                                          |                  | Current Details                                                                         |                                                   | Pressonal Channer                       |                 |                  |
| $ 2000 2019 \ 0 \ 0 \ 0 \ 0 \ 0 \ 0 \ 0 \ 0 \ 0 \ $                                                                                                    | Effective Date                                   | Fian Type                                      |                                                          |                  | Current Details                                                                         |                                                   | Proposed Changes                        |                 |                  |
| $ 2002 00^{-0} \\ 0 0 0 00^{-0} \\ 0 0 0 0 00^{-0} \\ 0 0 0 0 0^{-0} \\ 0 0 0 0^{-0} \\ 0 0 0 0^{-0} \\ 0 0 0^{-0} \\ 0 0 0 0^{-0} \\ 0 0 0^{-0} \\ 0 0 0^{-$ | 26/06/2019                                       | Compensation Package                           |                                                          |                  | Flinders Compensation Package                                                           |                                                   |                                         |                 | _                |
| 20/02/07         User profe         Per part accusion dimer Levelli B         Per part accusion dimer Levelli B         Per part accusion dimer LevelliB         Per part accusion dimer Levelli                                                                                                    | 26/06/2019                                       | Grade                                          |                                                          |                  | HEGSS (Professional)                                                                    |                                                   |                                         |                 | - 11             |
| And Barry         Data of Calume of Calume o                                                                                                    | 26/06/2019                                       | Grade Profile                                  |                                                          |                  | Higher Education Uticer Level 8 Step 3 - 10/6/2010 (Programming Start Date: 30/06/2010) | Stars 2, 10/622 AUD (Decembration Stars Date: 30) |                                         | 30/06/2019)     |                  |
| Item       Item                                                                                                    | 4                                                | outp                                           |                                                          |                  |                                                                                         |                                                   | oup of roman new programmin start bate. | 00,00,20.37     | •                |
| Taum         Start Date         End Date         Use Costing Versites Default         Registed with no Default (Most have<br>Costing Overside)         Cost Center         Additional Worktags         Cost Center         Additional Worktags         Cost Center         Cost Center                                                                                                    |                                                  |                                                |                                                          |                  |                                                                                         |                                                   |                                         |                 |                  |
| State Date         End Date         Use Costing Worktage Defaults         Required with no Default (Musch have<br>Costing Override)         Cost Center         Additional Worktage         Disbibilition Present           01/07/2020         Cost         Cost         Cost         Finders Pention Funding United         Cost         Cost                                                                                                    | 1 item                                           |                                                |                                                          |                  |                                                                                         |                                                   |                                         |                 | Π.               |
| 01/01/2020 Pinders Position Funding United 100,000 *                                                                                                    | *Start Date En                                   | Date Use Costing Worktag Defaults              | Required with no Default (Must have<br>Costing Override) | Cost Center      |                                                                                         | Additional Worktags                               |                                         | Distribution Pe | rcent            |
| Total: 190.005 -                                                                                                    | 01/01/2020                                       |                                                |                                                          |                  |                                                                                         | Flinders Position Funding: Untied                 |                                         | 100.1           | 10% <sup>±</sup> |
|                                                                                                    |                                                  |                                                |                                                          |                  |                                                                                         |                                                   |                                         | Total: 100.     | 10% <del>v</del> |

Note: The initial *More Details* will take you to the *Staffing Event Details Data Change* screen if you require to view all the information for the current reengagement request. Note: you are unable to amend anything in this screen.

| Staffing Event Details<br>Data Change: |                                                                                                    |
|----------------------------------------|----------------------------------------------------------------------------------------------------|
|                                        | Start                                                                                                    |
|                                        | Start Details<br>When do you want this change to take effect? *<br>• Or (07/2020 adde)<br>Why are you making this change? *<br>• Refingement of Contrast added<br>Who will be the manager after this change?<br>Which team will this person be located after this change?<br>• Beford Park<br>Do you want to use the next pay period?<br>• adde |
|                                        | Job                                                                                                    |
|                                        | Position<br>Position<br>Do you want to create a new position?<br>• added<br>Close the current position?                                                                                                    |

To navigate back to the *Data Change Review* click the browser back arrow.

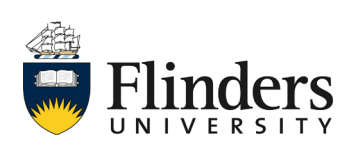

workday.

Note: The second *More Details* will take you to the *Compensation details* for the employee's compensation information with a link to their compensation history.

| Compensation Details<br>Compensation Change:                                                                                                    | Kion            |                                             |                                                                 |                                           |                  | 0 🖶       |
|----------------------------------------------------------------------------------------------------|-----------------|---------------------------------------------|-----------------------------------------------------------------|-------------------------------------------|------------------|-----------|
| Employee       Position       Effective Date     01/01/0200       Employee Vaibility Date     (emply)       Reason     Data Change > Re Engagement of Contract.       Next Pay Period     04/01/0200 - 17/01/0200 (formight))       Total Base Pay Range     96/820.00 - 107/187.00 AUD Annual |                 | Supporti<br>Prior Compensati<br>Compensa    | ng Information<br>n Change Compensation Change:<br>tion History |                                           |                  |           |
| Totals 1 item                                                                                                    |                 |                                             | D                                                               |                                           |                  |           |
| Composition Pasia                                                                                                    | Tatal           | Amount Insertion                            | Fi                                                              | Currenter                                 | Eromonou         |           |
| Total Raea Pay                                                                                                    | 104 623 00      | Amount increase                             | 104.623.00                                                      | AUD                                       | Annual           | *         |
| a a a a a a a a a a a a a a a a a a a                                                                                                    | 104,020.00      | 0.00                                        | 104,020.00                                                      |                                           |                  |           |
| Guidelines 4 items Effective Date Plan Type                                                                                                    |                 | Current Details                             |                                                                 | Proposed Changes                          |                  | 81 7 D L' |
| 26/06/2019 Compensation Package                                                                                                    |                 | Flinders Compensation Package               |                                                                 |                                           |                  | *         |
| 26/06/2019 Grade                                                                                                    |                 | HEGSS (Professional)                        |                                                                 |                                           |                  |           |
| 26/06/2019 Grade Profile                                                                                                    |                 | Higher Education Officer Level 8            |                                                                 |                                           |                  |           |
| 26/06/2019 Step<br>4                                                                                                    |                 | Step 3 - 104623 AUD (Progression Start Date | : 30/06/2019)                                                   | Step 3 - 104623 AUD (Progression Start Da | ite: 30/06/2019) |           |
| Plan Assignments 2 items                                                                                                    |                 |                                             |                                                                 |                                           |                  |           |
| Effective Date Plan Type                                                                                                    | Plan Name       |                                             | Current Details                                                 |                                           | Proposed Change  |           |
| 26/06/2019 Salary                                                                                                    | Salary Plan     | Salary Plan                                 |                                                                 |                                           |                  | *         |
| 26/06/2019 Allowance                                                                                                    | Super Guarantee |                                             | 9.5% Annual (Ceiling: 25,000.00 AUD)                            |                                           |                  | *         |

To navigate back to the Data Change Review click the browser back arrow.

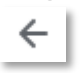

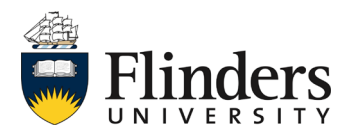

workday.

Once you have completed the *Data Change Review* in its entirety, you can *Approve, Send Back, Add Approvers* (not a requirement for Budget Owner) or *Deny* the request.

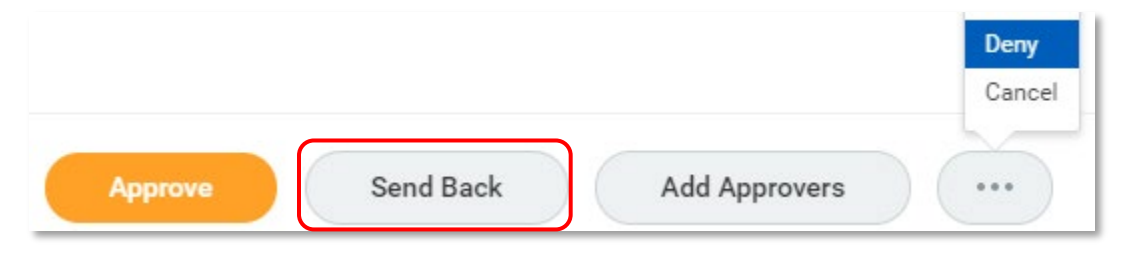

Select *Send Back* if you require further information or a correction to the reengagement request. Add the initiator's name in the *To* field and your questions/required information in the *Reason* field. Click *Submit*.

| Send          | l Back |    |
|---------------|--------|----|
| To *          | search | ∷≡ |
| Reason *      |        | 1  |
| Submit Cancel |        |    |

Select *Deny* to stop the re-engagement business process from moving forward. This will prompt a notification to the initiator that the process is not approved and have been denied.

|         |           |               | Deny  |
|---------|-----------|---------------|-------|
|         |           |               | Cance |
| Approve | Send Back | Add Approvers |       |

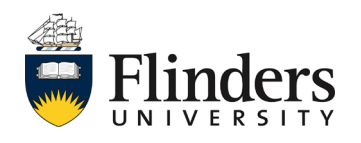

workday

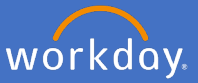

Select Approve if you are happy for the re-engagement to proceed.

Once approved, the *Success! Event approved* screen will appear. It will include information for the Up Next process with people and culture. People and Culture will receive an action in their Workday inbox to complete their processes.

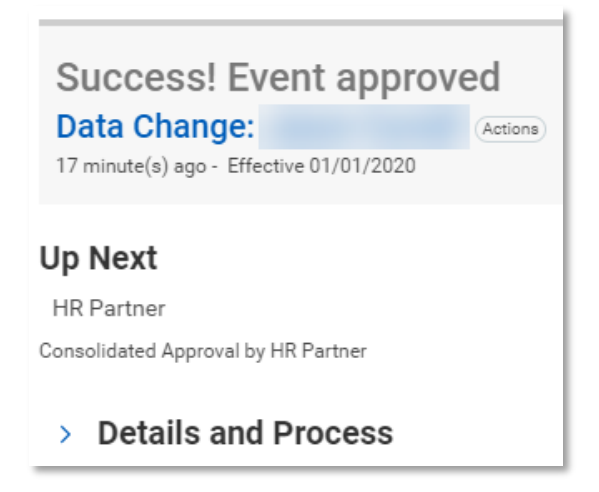

This ends the process for Budget Owners.

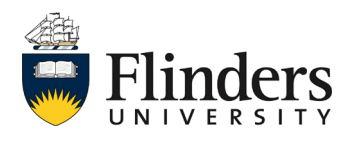